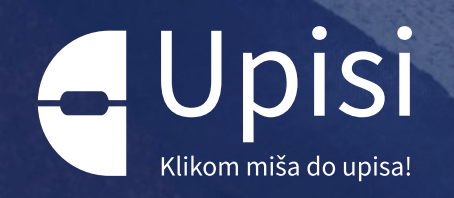

# DOMOVI

Online upisi u učeničke domove

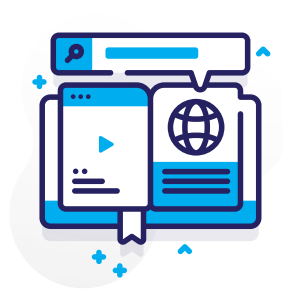

#### Sve je online

Ako ti treba smještaj za vrijeme školovanja, podnesi **prijavu za učenički dom**. Sve što ti je potrebno, već je *online.* 

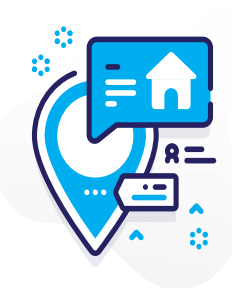

#### Brzo i pregledno

Pregledaj učeničke domove i izaberi onaj koji odgovara **tvojim potrebama.** 

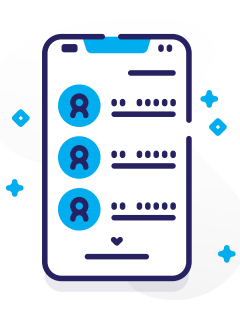

#### Sigurno i transparentno

Pregledaj **status svoje prijave** i ostvarene bodove.

# U 7 koraka do učeničkog doma!

# Prijava i upis u učenički dom

Sve što ti je potrebno za upis jest **elektronički identitet** putem kojeg ti i tvoji roditelji/skrbnici možete pristupiti *online* upisu u učeničke domove putem portala e-Građani (<u>https://gov.hr</u>/)

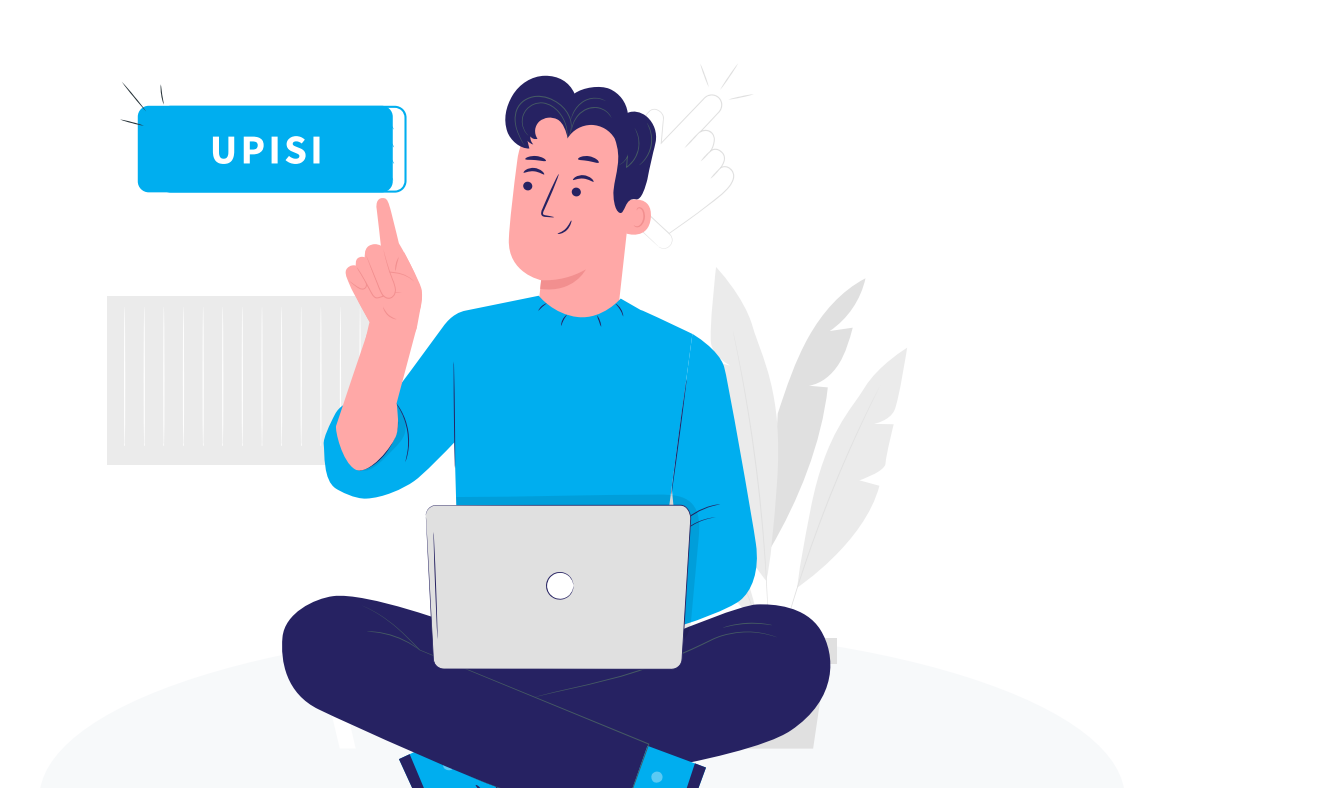

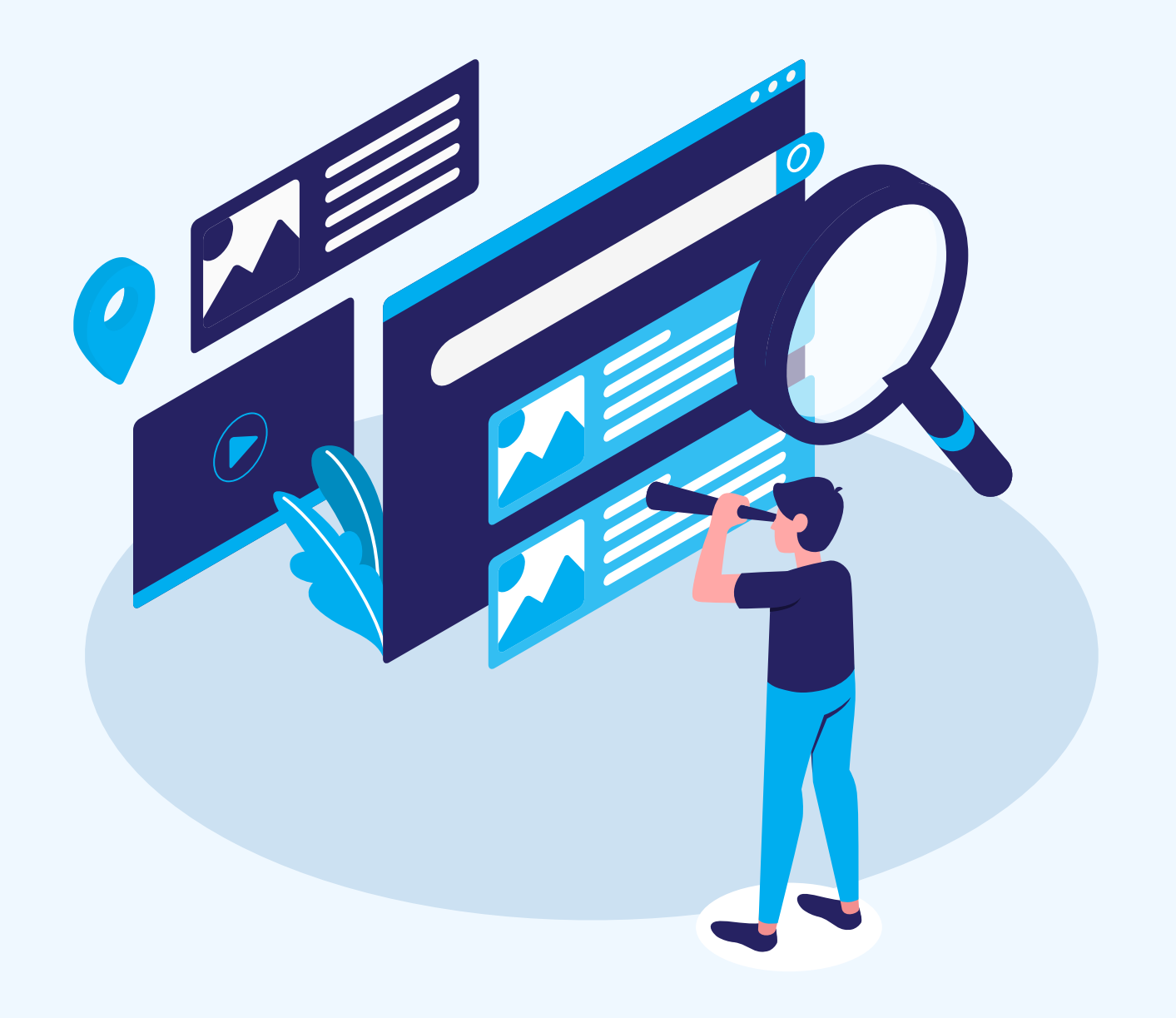

#### 2 Sastavi listu domova

Pomoću filtera lako i brzo pronađi učenički dom u željenom kvartu. Na svoju **listu prioriteta dodaj do 4 doma**.

#### 3 Ostvaruješ pravo na dodatne bodove?

Ako ostvaruješ pravo na dodatne bodove, dokumentaciju za njihovo ostvarivanje možeš **izravno učitati u sustav**. Ako je potrebna privola roditelja, mogu to učiniti korištenjem usluge.

#### \*PRAVO NA DODATNE BODOVE:

- braća izvan mjesta prebivališta
- dijete civilnog invalida rata
- dijete hrvatskog branitelja
- dijete hrvatskog ratnog vojnog invalida
- dijete hrvatskog ratnog vojnog invalida na temelju članka 126. Zakona o hrvatskim braniteljima
- dijete invalida rata I. skupine
- dijete mirnodopskog vojnog i civilnog invalida rata I. skupine
- dijete mirnodopskog vojnog ili civilnog invalida rata
- dijete nestalog hrvatskog branitelja.

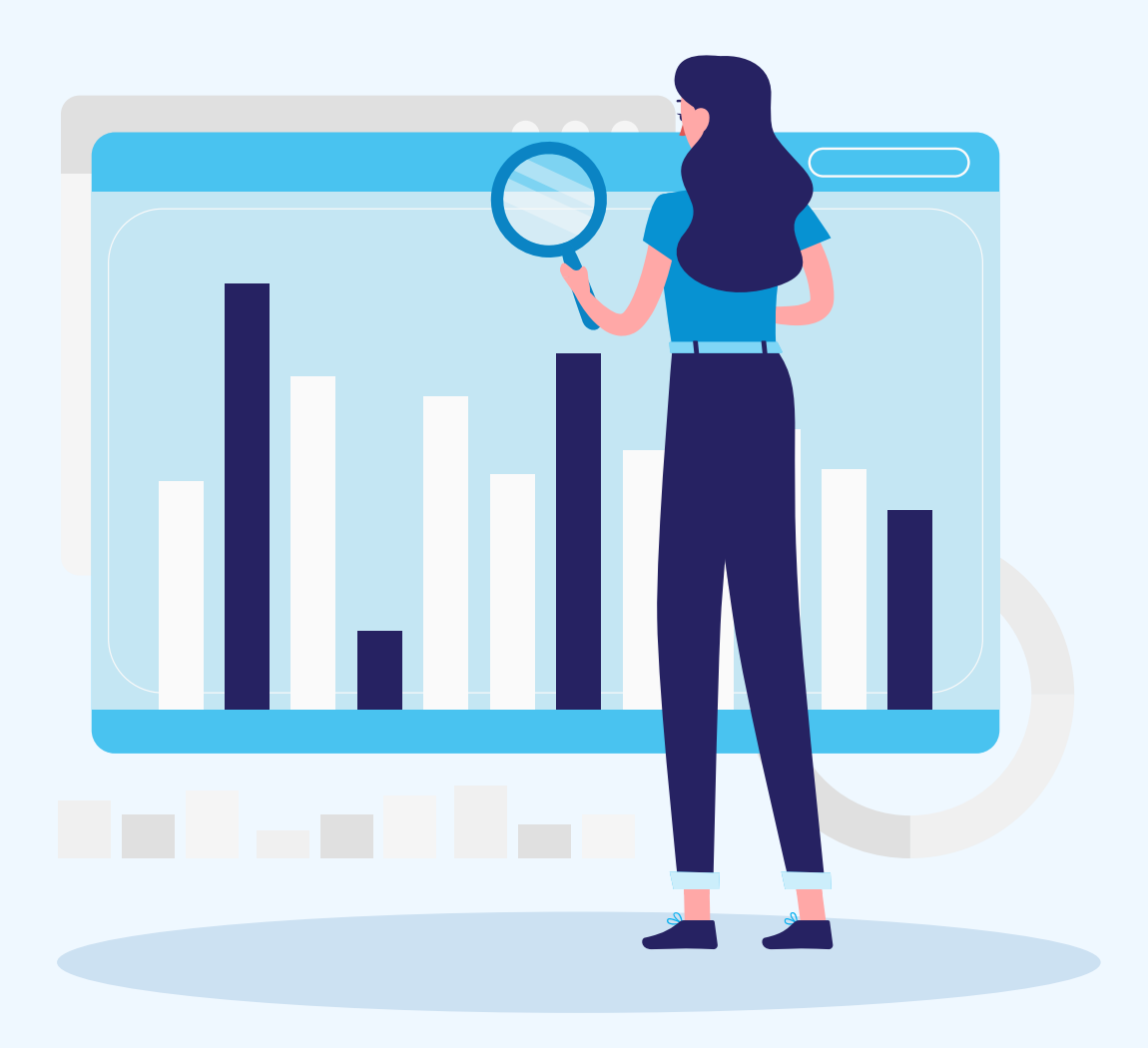

### Prati svoj rezultat

Kad se zaprime sve prijave, moći ćeš vidjeti **svoje rezultate i svoj trenutačni rang** na ljestvicama poretka.

#### **5** Dohvati prijavnicu

Prijavnica koja sadrži tvoju listu prioritetnih domova čekat će te u sustavu. **Ne moraš ništa ispunjavati ni dostavljati**, potrebno je samo dohvatiti prijavnicu iz sustava, potpisati je te je povratno učitati u sustav.

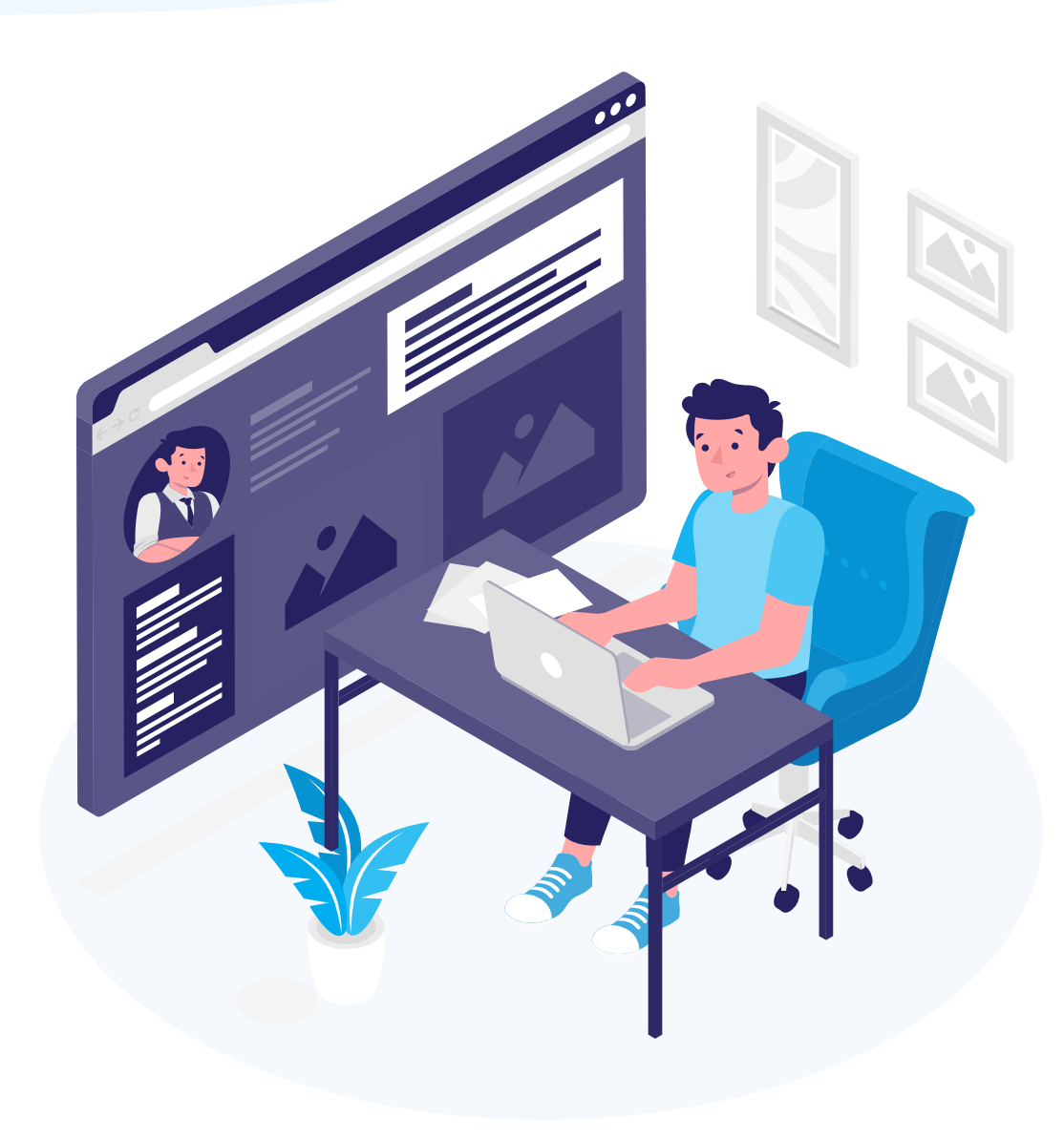

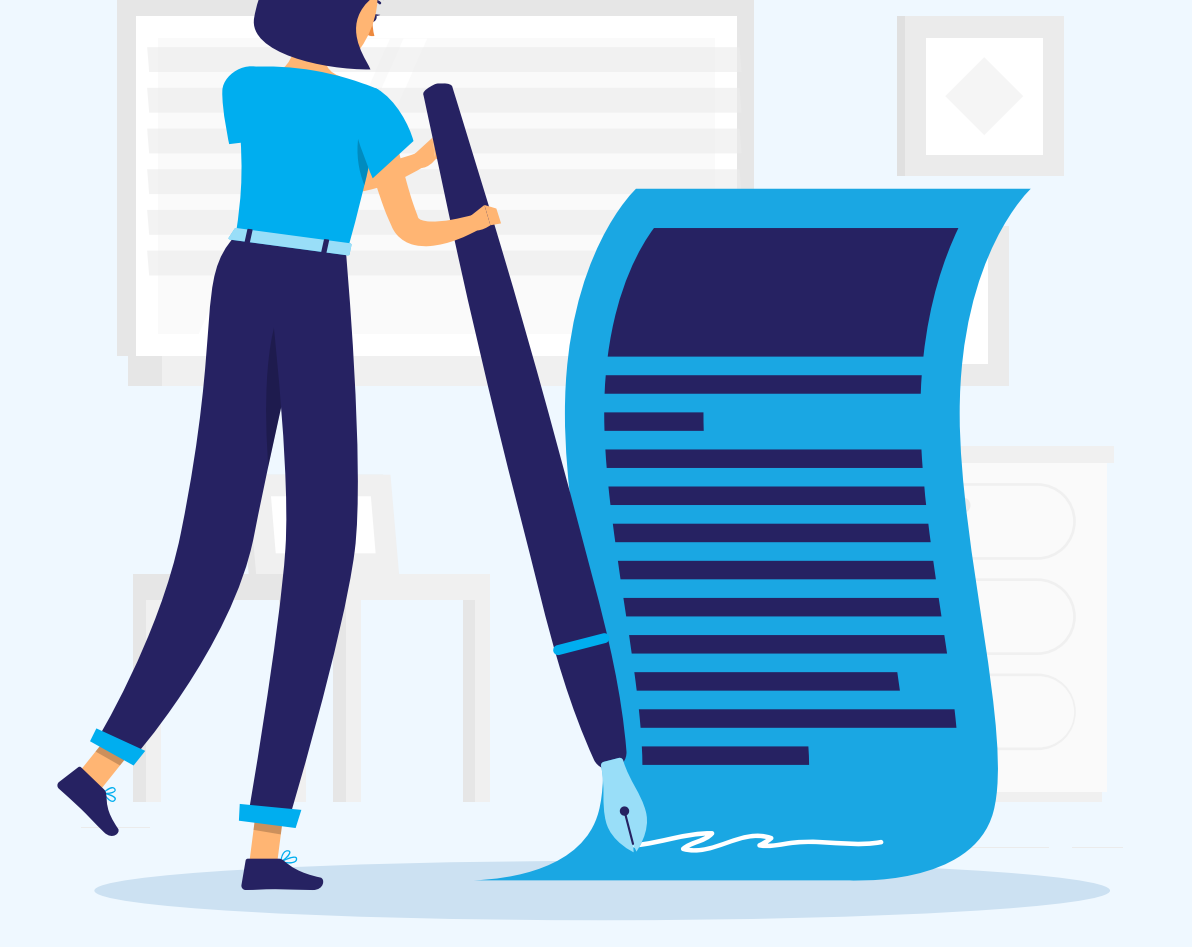

## **o** Dohvati upisnicu

Nakon što se rang-liste zaključaju i ostvariš pravo upisa, potrebno je iz sustava **dohvatiti upisnicu**, potpisati je te je povratno učitati u sustav.

#### 7 Dom te čeka!

Možeš se početi pakirati! Dom u koji si se upisao/upisala, čeka te. Čestitamo!

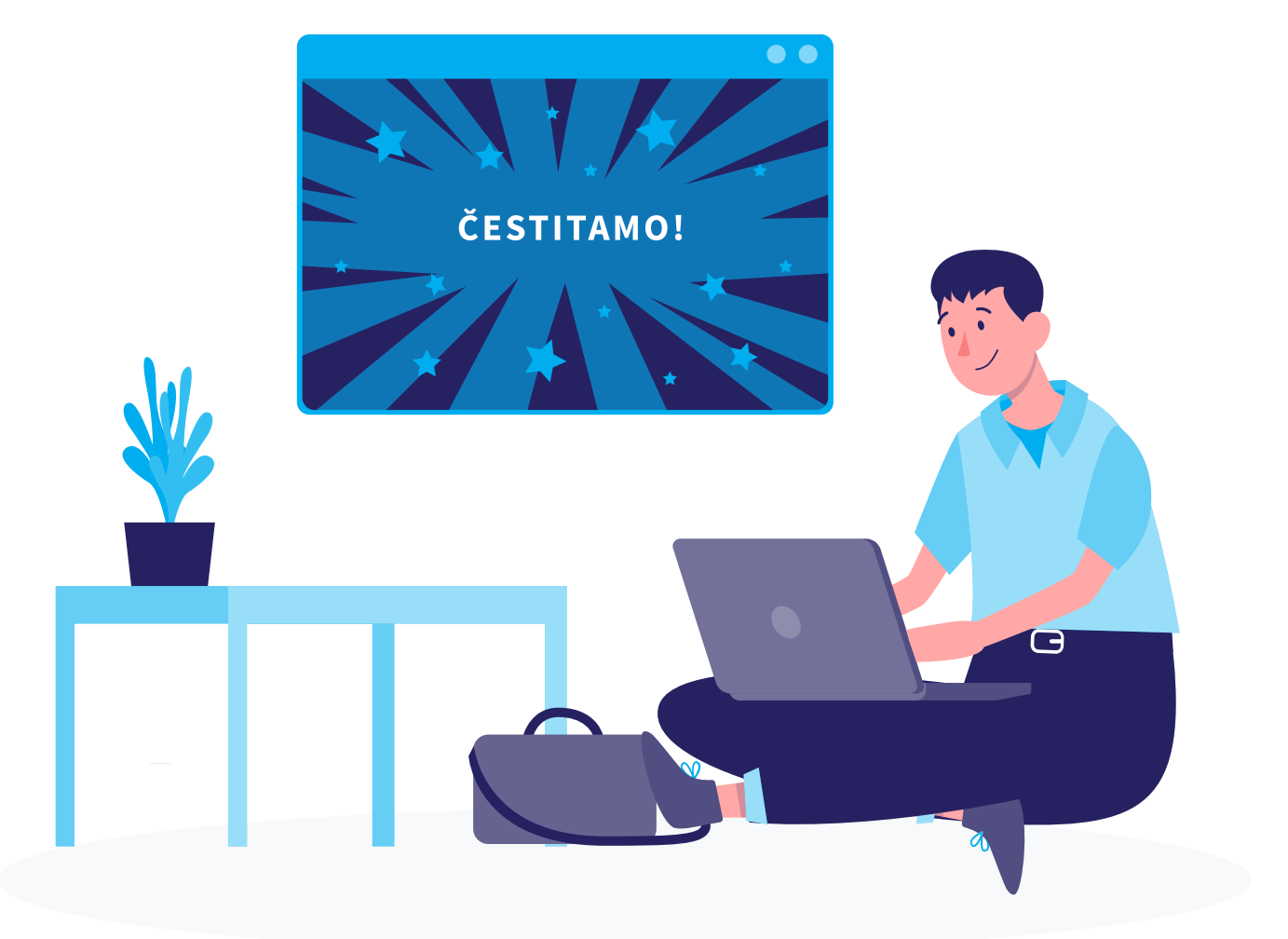

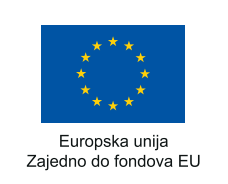

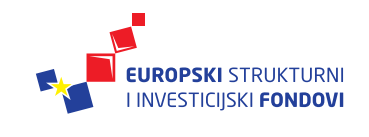

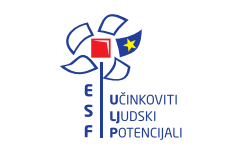

REPUBLIKA HRVATSKA
Središnji državni ured za
razvoj digitalnog društva

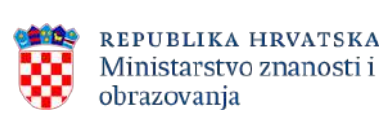

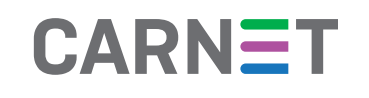

Projekt je sufinancirala Europska unija iz Europskog socijalnog fonda.

Više informacija o EU fondovima možete naći na web-stranicama Ministarstva regionalnog razvoja i fondova Europske unije: <u>www.strukturnifondovi.hr.</u>

Sadržaj ovog materijala isključiva je odgovornost Središnjeg državnog ureda za razvoj digitalnog društva.

Ulica Ivana Lučića 8, 10 000 Zagreb, <u>https://rdd.gov.hr</u>